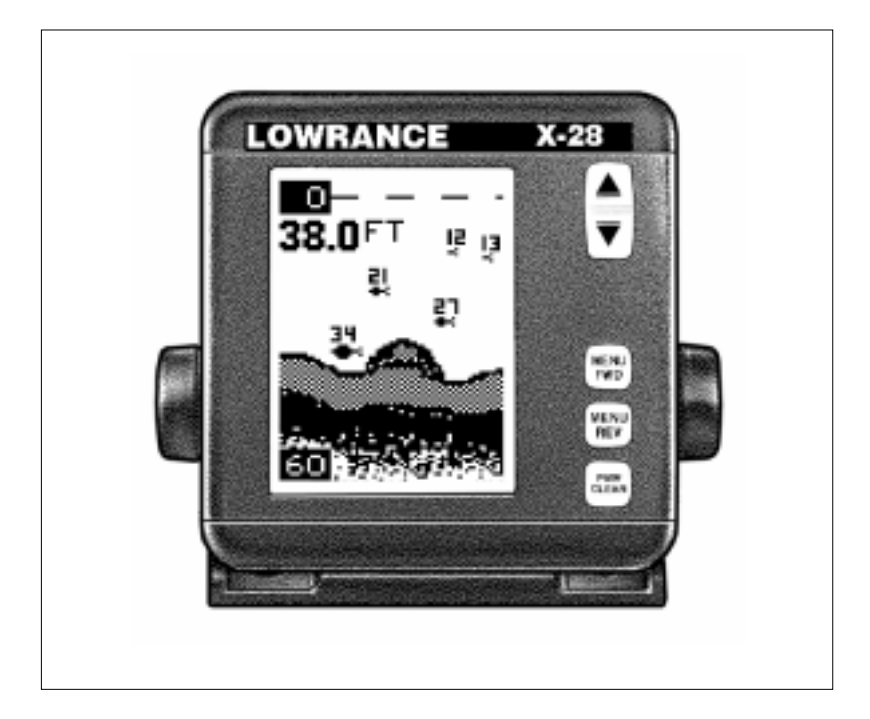

# X-28, X-38, and X-48

# INSTALLATION AND OPERATION INSTRUCTIONS

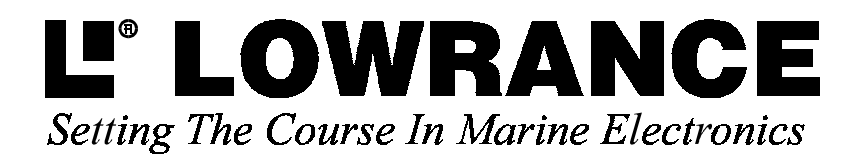

## TABLE OF CONTENTS

| INTRODUCTION                     | 1  |
|----------------------------------|----|
| SPECIFICATIONS                   | 1  |
| INSTALLATION -Transducer         | 2  |
| POWER CONNECTIONS                | 11 |
| BRACKET INSTALLATION             | 12 |
| SPEED/TEMP SENSORS               | 13 |
| KEYBOARD BASICS                  | 16 |
| DISPLAY                          | 16 |
| OPERATION                        | 17 |
| MENUS                            | 17 |
| AUTOMATIC                        | 17 |
| RANGE                            | 17 |
| ZOOM                             | 18 |
| UPPER/LOWER LIMITS               | 20 |
| SENSITIVITY                      | 21 |
| GRAYLINE®                        |    |
| FISH ID                          |    |
| FISH TRACK™                      |    |
| TARGET TRACK                     | 23 |
| CHART SPEED                      | 24 |
| DISPLAY MODE                     |    |
| TEMPERATURE PROBE SELECT         |    |
| ALARMS                           | 29 |
| BACK LIGHT                       | 30 |
| FEET/METER                       | 30 |
| DISPLAY CONTRAST                 | 30 |
| ASP (Advanced Signal Processing) | 31 |
| SIMULATOR                        | 31 |
| TROUBLESHOOTING                  | 32 |
| WARRANTY                         |    |
| UPS RETURN SERVICE - U.S.A. ONLY | 38 |

## Copyright © 1998, Lowrance Electronics, Inc. All rights reserved.

All features and specifications in this manual are subject to change without notice. All screens in this manual are simulated.

## INTRODUCTION

Thank you for purchasing a Lowrance sonar. Your sonar unit is a high quality unit designed for both professional and novice fishermen. All of our sonars have an automatic feature that finds and displays the bottom, fish, structure, and more! All you have to do is press the on key. However, if you wish to fine tune the unit, all you have to do is press the menu key. This series of sonar products has powerful features available through easy-to-use menus.

To get started with your Lowrance unit, first read the installation section. This is where it all begins. Improper installation can cause problems down the road. After you've read the instructions, install the unit, then read the rest of the manual. The more you know about your unit, the better it will perform for you.

| SPECIFI   | CATIONS      |                                    |
|-----------|--------------|------------------------------------|
| Dimensio  | ons          | 5.9" W x 5.35" H x 3.4" D          |
| Input Vo  | Itage        | 10 - 15 vDC                        |
| Current I | Drain        | 350 ma (lights off)                |
|           |              | 500 ma (lights on)                 |
| Transmit  | ter          |                                    |
|           | Frequency    | 192 kHz                            |
|           | Output Power | 600 watts (peak-to-peak) (typical) |
|           | ·            | 75 watts (RMS)                     |
| Display   |              | 128 pixels (H) x 65 pixels (W)     |
|           |              | Supertwist Liquid Crystal Display  |
|           |              | , . ,                              |

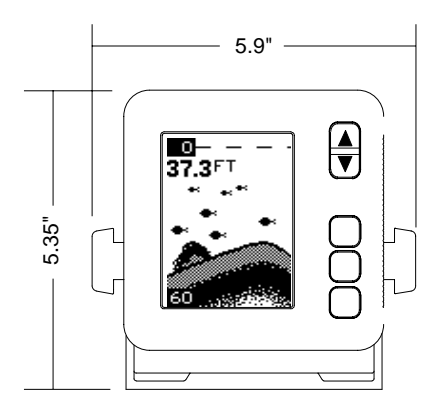

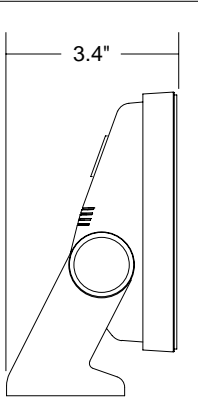

#### NOTICE!

The storage temperature for your unit is from -4 degrees to +167 degrees Fahrenheit (-20 degrees to +75 degrees Celcius). Extended storage in temperatures higher or lower than specified will damage the liquid crystal display in your unit. This type of damage is not covered by the warranty. For more information, contact the factory customer service department or your local service center.

## **Transducer Installation**

Some of the models covered by this manual have a transom-mount transducer included. The following are installation instructions for this transducer.

The "kick-up" mounting bracket helps prevent damage if the transducer strikes an object while the boat is moving. If the transducer does "kick-up", the bracket can easily be pushed back in place without tools.

Read this manual carefully before attempting the installation. Determine which of the mounting positions is right for your boat. Use extreme care if mounting the transducer inside the hull, since once it is epoxied into position, the transducer usually cannot be removed. Remember, the transducer location is the most critical part of a sonar installation.

## Location - General

- The transducer must be placed in a location that has a smooth flow of water at all times. If the transducer is to be mounted inside the hull, then the chosen location must be in the water at all times. If the transducer is not placed in a smooth flow of water, interference will show on the sonar's display in the form of random lines or dots whenever the boat is moving.
- 2. The transducer should be installed with it's face pointing straight down, if possible.
- 3. If the transducer is mounted on the transom, make certain it doesn't interfere with the trailer or hauling of the boat. Also, don't mount it closer than approximately one foot from the engine's lower unit. This will prevent cavitation interference with the propeller. Typically, the transducer should be mounted as deep in the water as possible. This increases the chance that it will be in the water in high speed and reduces the possibility of air bubble interference.
- 4. If possible, route the transducer cable away from other wiring on the boat. Electrical noise from engine wiring, bilge pumps, and areators can be displayed on the sonar's screen. Use caution when routing the transducer cable around these wires.

# Shoot-thru-hull v.s. Transom Mounting (X-28 and X-38 Only)

Typically, shoot-thru-hull installations give excellent high speed operation and good to excellent depth capability. There is no possibility of damage from floating objects. It can't be knocked off when docking or loading on the trailer.

However, the shoot-thru-hull installation does have its drawbacks. One, some loss of sensitivity does occur, even on the best hulls. This varies from hull to hull, even from different installations on the same hull. This is caused by differences in hull layup and construction. Two, the angle of the transducer cannot be adjusted for the best fish arches. This can be a problem on some hulls that sit with the bow high when at rest or at slow trolling speeds. Follow the procedure listed in the shoot-thru-hull installation section in this manual to determine if you can satisfactorily shoot through the hull.

## **Transducer Assembly and Mounting - All Units**

The best way to install this transducer is to loosely assemble all of the parts first, place the transducer's bracket against the transom and see if you can move the transducer so that it's parallel with the ground.

 Press the two small plastic ratchets into the sides of the metal bracket as shown below. Notice there are letters molded into each ratchet. Place each ratchet into the bracket with the letter "A" aligned with the dot stamped into the metal bracket. This position sets the transducer's coarse angle adjustment for a fourteen (14) degree transom. Most outboard and stern-drive transoms have a fourteen degree angle.

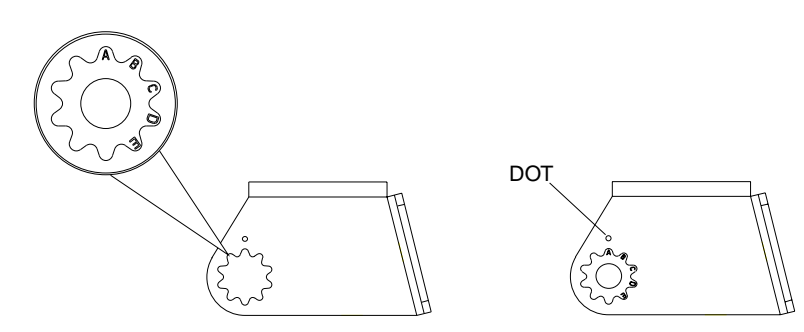

2. Slide the transducer between the two ratchets. Temporally slide the bolt though the transducer assembly and hold it against the transom. Looking at the transducer from the side, check to see if it will adjust so that its face is parallel to the ground. If it does, then the "A" position is correct for your hull. If the transducer's face isn't parallel with the ground, remove the transducer and ratchets from the bracket. Place the ratchets into the holes in the bracket with the letter "B" aligned with the dot stamped in the bracket. Reassemble the transducer and bracket and place them against the transom. Again, check to see if you can move the transducer so it's parallel with the ground. If you can, then go to step 3. If it doesn't, repeat step 2, but use a different letter until you can place the transducer on the transom correctly.

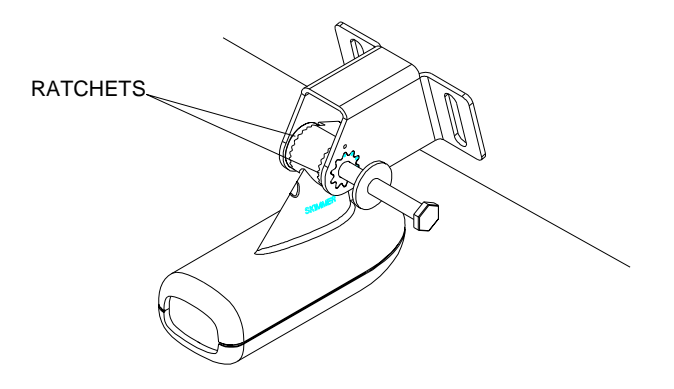

3. Once you determine the correct position for the ratchets, assemble the transducer as shown at left. Don't tighten the lock nut at this time.

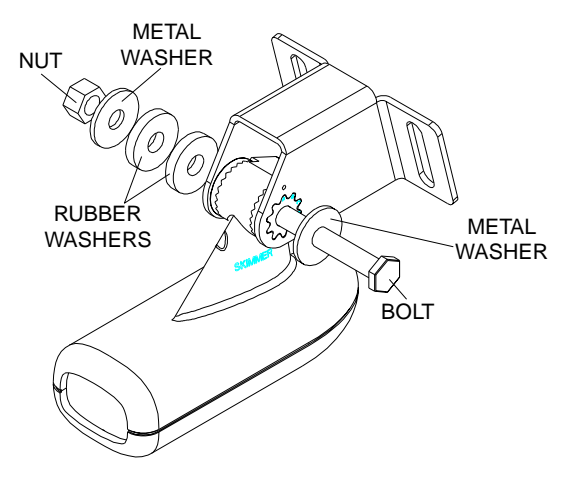

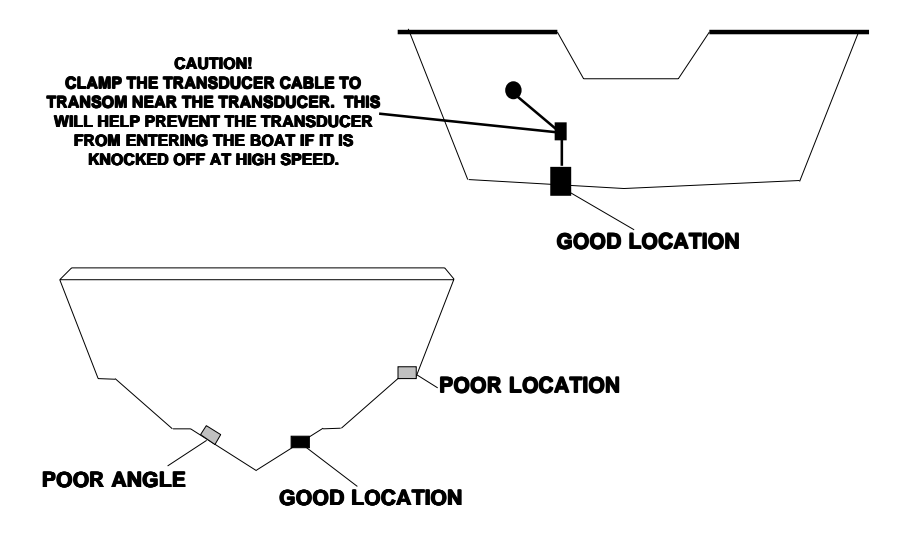

4. Hold the transducer and bracket assembly against the transom. The transducer should be roughly parallel to the ground. The bottom of the transducer bracket should be in line with the bottom of the hull. *Don't let the bracket extend below the hull!* Mark the center of the slots for the mounting holes. Drill two 5/32" holes in the marked locations for the #10 screws supplied with the transducer.

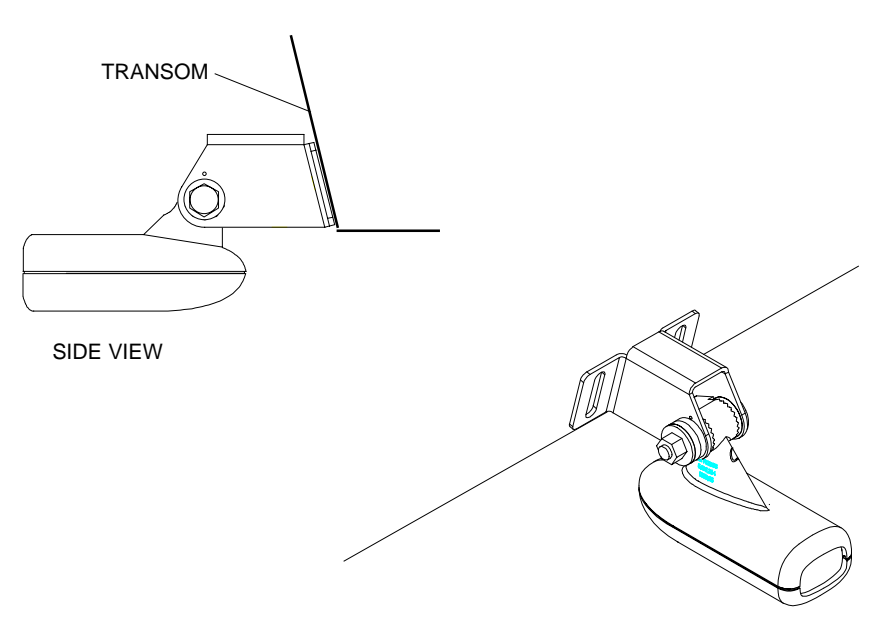

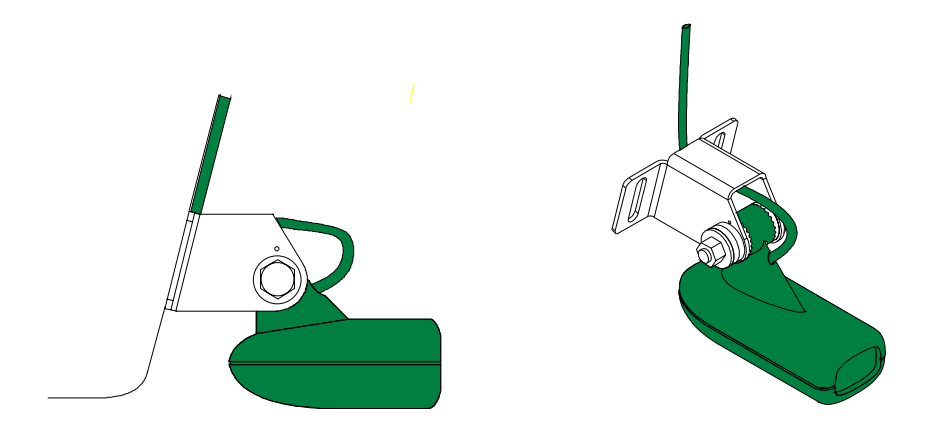

- 5. Remove the transducer from the bracket and re-assemble it with the cable passing through the bracket over the bolt as shown above. Attach the transducer to the transom. Slide the transducer up or down until it's aligned properly on the transom as shown above. Tighten the bracket's mounting screws. Adjust the transducer so that it's parallel to the ground and tighten the lock nut until it touches the flat washer, then add 1/4 turn. *Don't over tighten the lock nut!* If you do, the transducer won't "kick-up" if it strikes an object in the water.
- 6. Route the transducer cable to the sonar unit. Make certain to leave some slack inthe cable at the transducer as shown above. If possible, route the transducer cable away from other wiring on the boat. Electrical noise from the engine's wiring, bilge pumps, VHF radio wires and cables, and aerators can be picked up by the sonar. Use caution when routing the transducer cable around these wires.

#### **IMPORTANT!**

Clamp the transducer cable to the transom close to the transducer. This can prevent the transducer from entering the boat if it is knocked off at high speed.

7. Make a test run to determine the results. If the bottom is lost at high speed, or if noise appears on the display, try sliding the transducer bracket down. This puts the transducer deeper into the water, hopefully below the turbulence causing the noise. Don't allow the transducer bracket to go below the bottom of the hull!

# TROLLING MOTOR BRACKET INSTALLATION (X-48 Only)

1. Attach the TMB-S bracket to the transducer as shown below using the hardware supplied with the transducer. (Note: The internal tooth washer is supplied with the TMB-S.)

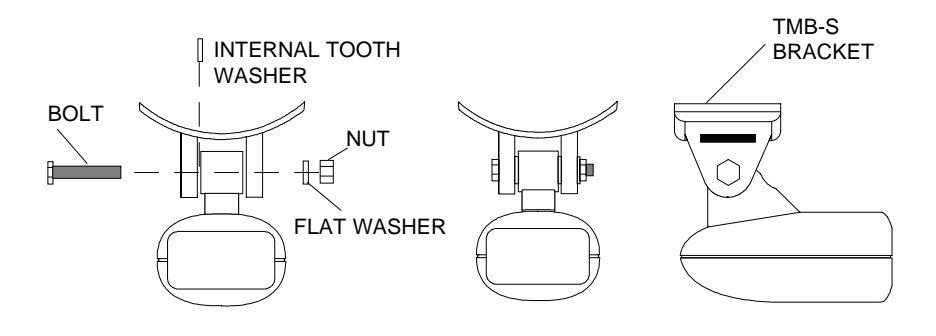

2. Slide the adjustable strap supplied with the TMB-S through the slot in the transducer bracket and wrap it around the trolling motor. Position the transducer to aim straight down when the motor is in the water. Tighten the strap securely. Route the transducer cable alongside the trolling motor shaft. Use plastic ties (not included) to attach the transducer cable to the trolling motor shaft. Make certain there is enough slack in the cable for the motor to turn freely. Route the cable to the sonar unit and the transducer is ready for use.

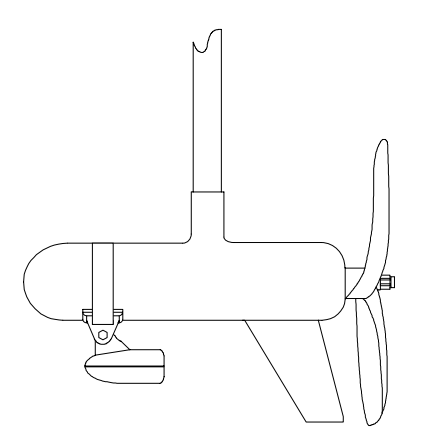

## SHOOT-THRU-HULL (X-28 and X-38 Only)

The transducer installation inside a fiberglass hull must be in an area that does not have air bubbles in the resin or separated fiberglass layers. The sonar signal must pass through solid fiberglass. A successful transducer installation can be made on hulls with flotation materials (such as plywood, balsa wood, or foam) between layers of fiberglass if the material is removed from the chosen area. For example, some manufacturers use a layer of fiberglass, then a core of balsa wood, finishing with an outer layer of fiberglass. Removing the inner layer of fiberglass and the balsa wood core exposes the outer layer of fiberglass. The transducer can then be epoxied directly to the outer layer of fiberglass. After the epoxy cures, the hull is watertight and structurally sound. Remember, the sonar signal must pass through solid fiberglass. Any air bubbles in the fiberglass or the epoxy will reduce or eliminate the sonar signals.

To choose the proper location for thru-hull mounting, anchor the boat in 60 feet of water. Add a little water to the sump of the boat. Plug the

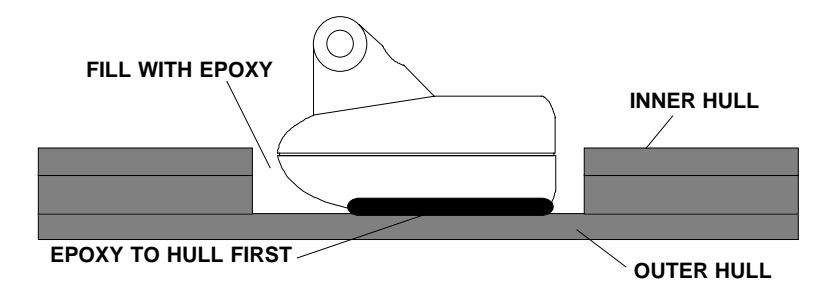

transducer into the sonar unit, turn it on, then hold the transducer over the side of the boat. Adjust the sensitivity and range controls until a second bottom echo is seen on the display. (you will need to turn both automatic and ASP off.) Don't touch the controls once they've been set. Next, take the transducer out of the water and place it in the water in the sump of the boat. Observe the sonar signal to see if there is a noticeable decrease in sensitivity. The second bottom signal may disappear and the bottom signal may decrease in intensity. Move the transducer around to find the best location. If the sensitivity control has to be increased greatly to compensate, then the transducer should be mounted on the outside of the hull. If not, then mark the location that shot through the hull the best and follow the instructions on the next pages for a shoot-thru-hull mounting.

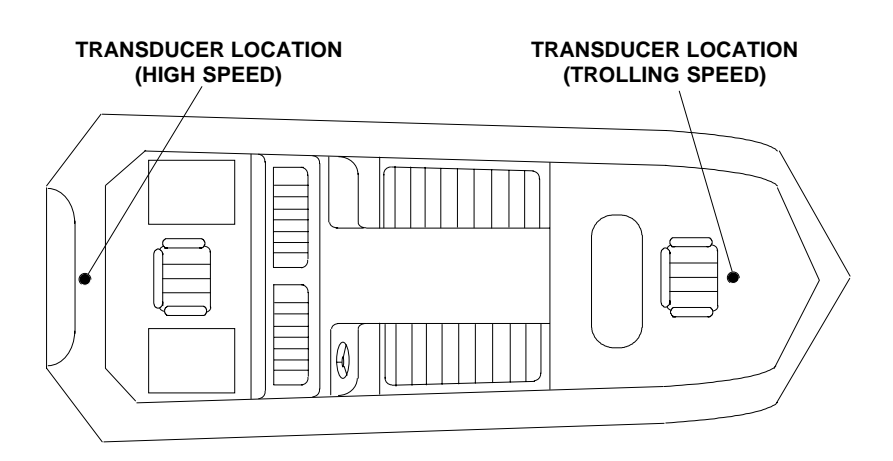

## Shoot-thru-hull Installation

## (X-28 and X-38 Only)

1. Make certain the area is <u>clean</u>, <u>dry</u>, <u>and free of oil or grease</u>, then sand both the inside surface of the hull and the face of the transducer with 100 grit sandpaper. The surface of the hull must be flat so the entire transducer face is in contact with the hull prior to bonding.

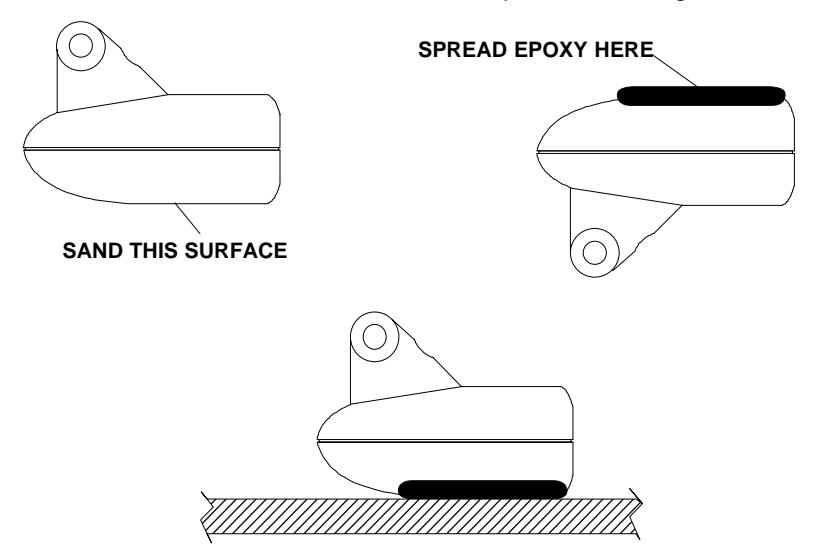

2. Follow the instructions on the epoxy package and mix it thoroughly. Do not mix it too fast, as it will cause bubbles to form in the epoxy. (NOTE! Use only the epoxies specified on the inside front cover of this manual! Failure to use one of these epoxies may result in poor sonar performance!) Apply a small amount on the face of the transducer as shown above, then spread a small amount onto the sanded area on the

hull. Place the transducer into the epoxy, twisting and turning it to force any air bubbles out from under the transducer face. The face of the transducer should be parallel with the hull, with a minimum amount of epoxy between the hull and transducer. After the epoxy dries, route the cable to the sonar unit.

## **Fish Arches**

If you do not get good fish arches on your display, it could be the transducer is not parallel with the ground when the boat is at rest in the water, or at slow trolling speeds. If the arch slopes up, but not back down, then the front of the transducer is too high and needs to be lowered. If only the back half the the arch is printed, then the nose of the transducer is angled too far down and needs to be raised.

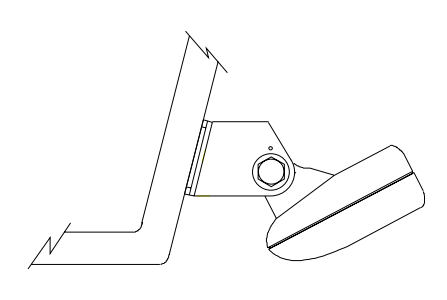

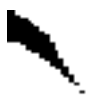

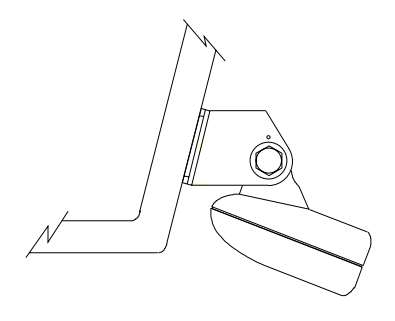

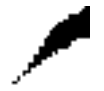

TRANSDUCER AIMED TOO FAR BACK TRANSDUCER AIMED TOO FAR FORWARD

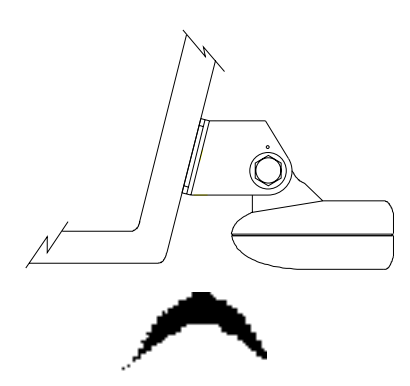

#### PROPER TRANSDUCER ANGLE

## **POWER CONNECTIONS - All units**

This unit works from a 12 volt DC system only. For the best results, run the power cable directly to the boat's battery. Keep the power cable away from other boat wiring, especially the engine's wires. This will give the best isolation from electrical noise. If the supplied cable is not long enough to reach the battery, splice #18 gauge insulated wire to it. You can attach the power cable to an accessory or power buss, however, you may have problems with electrical interference. Make certain to attach the in-line fuse holder to the positive lead as close to the battery or terminal strip as possible. This will protect both the unit and the power cable in the event of a short. Use a 3-amp fuse.

#### WARNING!

Do not use this product without a 3-amp fuse wired into the power cable! Failure to use a 3-amp fuse will void your warranty!

This unit has reverse polarity protection. No damage will occur if the power wires are reversed. However, the unit will not work until the wires are attached correctly.

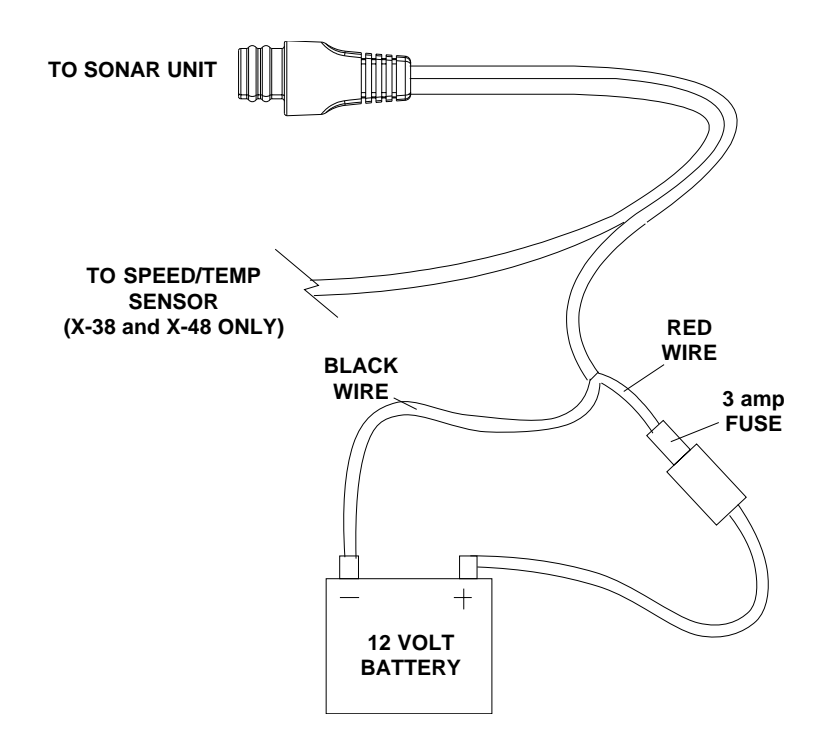

## **Bracket Installation**

You can install the sonar unit on the top of a dash or from an overhead with the supplied bracket. It can also be installed in the dash with an optional IDA-3 mounting kit. If you use the supplied bracket, you may be interested in the optional GBSA-1 swivel bracket kit. This converts the unit's gimbal bracket to a swivel mount which can be used on the dash or overhead mounting positions. Installation instructions for the in-dash and swivel mounting kits are supplied with the adapter kits.

Mount the unit in any convenient location, provided there is clearance when it's tilted for the best viewing angle. Holes in the bracket's base allow wood screw or through bolt mounting. It may be necessary to place a piece of plywood on the back side of thin panels to reinforce the panel. Make certain there is enough room behind the unit to attach the power and transducer cables.

Drill a hole in the dash for the power and transducer cables. The best location for this hole is immediately under the gimbal bracket. This way, the bracket covers the hole. The smallest hole the power and transducer cable connectors can pass through is 5/8". After drilling the hole, pass the transducer connector up through the hole from under the dash. Pass the power cable down though the hole from the top. Slide the bracket over the hole, then route the cables out the slot in the back of the bracket. Finally, fasten the bracket to the dash.

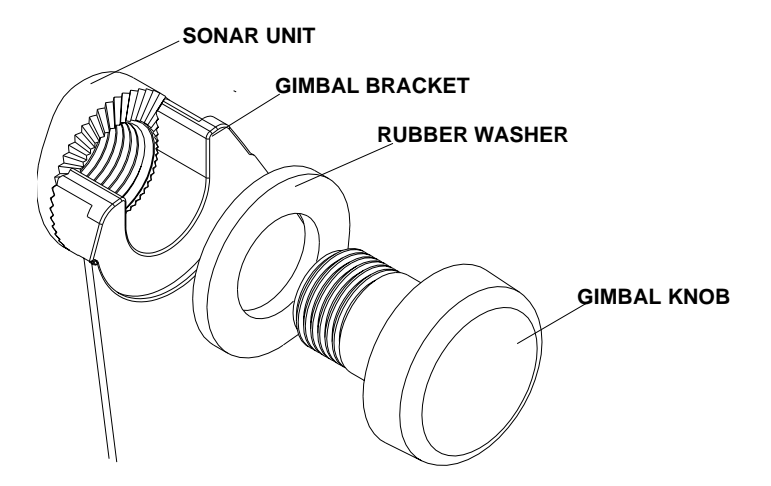

Attach the unit to the gimbal bracket using the supplied gimbal knobs and washers as shown above.

## SPEED/TEMPERATURE SENSORS

The X-38 and X-48 can use up to three optional temperature sensors which can monitor surface water, live well, air, and virtually any other temperature. You do need to be careful when purchasing the temperature sensors, however. Each temperature sensor has its own "address". The sensors are labeled "Water", "T-2" (or Temp-2), and "T-3" (or Temp-3). If you want two (or more) temperature readings, you'll need to use the proper sensors. For example, you can't use two T-3 sensors. The sensors that will fit these units are:

| TS-1BK  | One sensor for "Water" temperature display.                                   |
|---------|-------------------------------------------------------------------------------|
| TS-2BK  | One sensor for "T-2" temperature display.                                     |
| TS-3BK  | One sensor for "T-3" temperature display.                                     |
| TS-12BK | Two sensors for "Water" and "T-2" temperature displays.                       |
| ST-TBK  | One speed sensor and one temperature sensor for "Speed" and "Water" displays. |

You can combine these sensors in many combinations. See the list on the following pages for temperature and speed sensor combinations.

## **Sensor Chart**

(Note: Do not use these sensors in any other combination.)

ST-TBK = 1 speed sensor and 1 temperature display

ST-T BK + TS-2BK = 2 temp sensors and one speed sensor

ST-TBK + TS-2BK + TS-3BK = 3 temp sensors and one speed sensor

- TS-1BK = 1 temperature sensor
- TS-12BK = 2 temperature sensors or TS-1BK + TS-2BK = 2 temperature sensors
- TS-12BK + TS-3BK = 3 temperature sensors or TS-1BK + TS-2BK +TS-3BK = 3 temperature sensors

Here's some sample wiring diagrams:

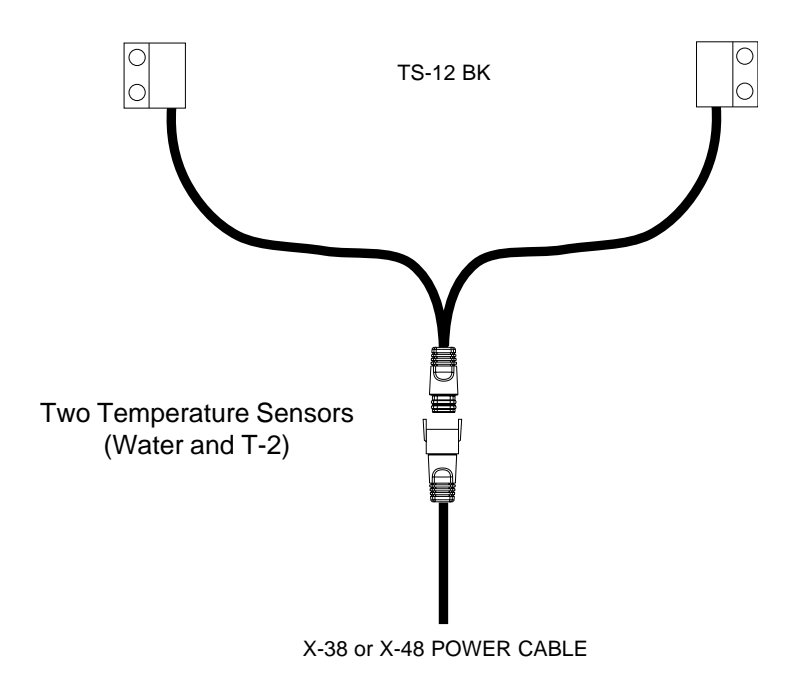

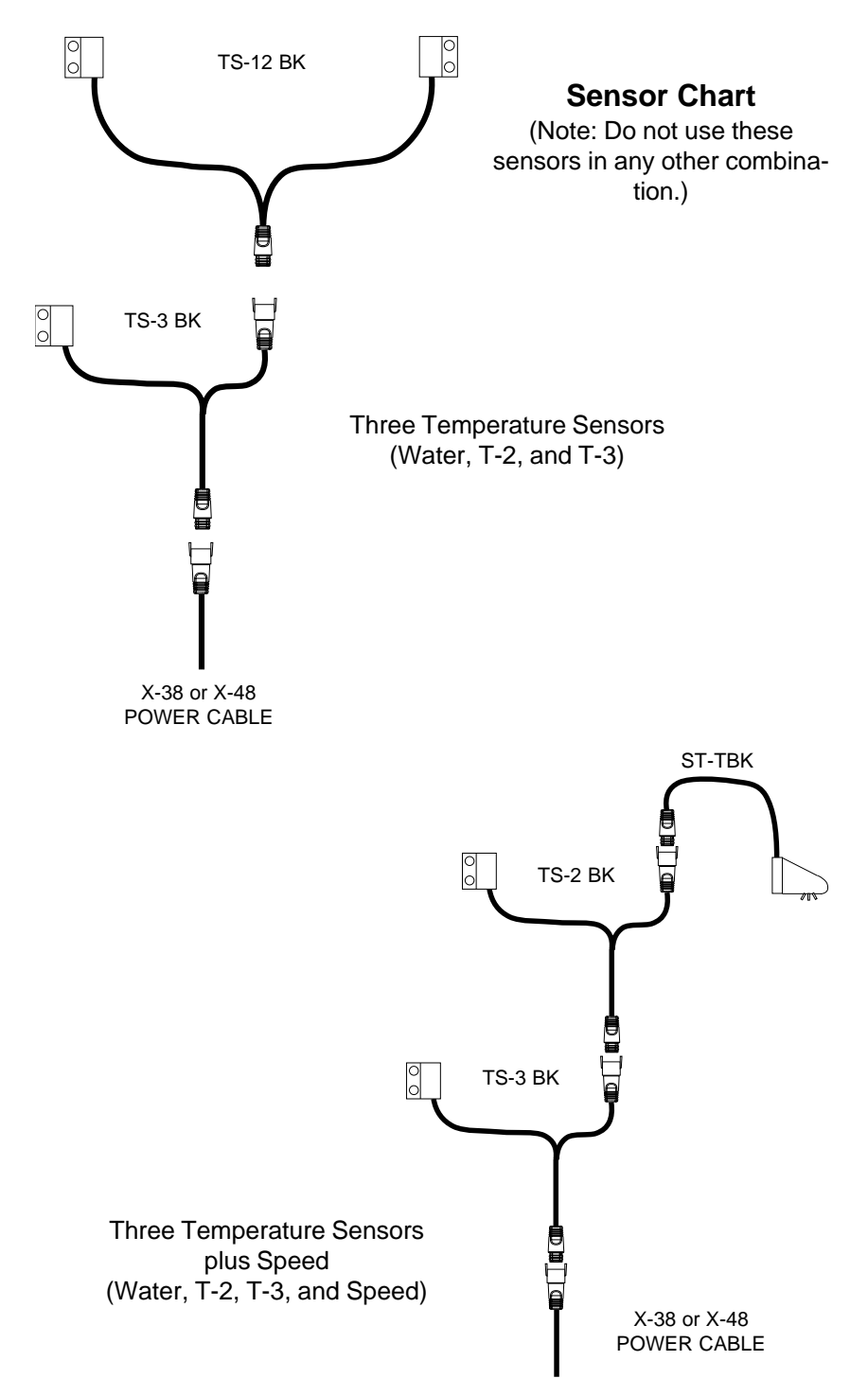

#### **KEYBOARD BASICS**

The unit sounds a tone when you press any key. This tells you the unit has accepted a command.

#### **PWR/CLEAR**

Use this key to turn the unit on. It also clears menu selections and the menus from the screen. This key also turns the unit off. **NOTE:** You must hold the OFF key

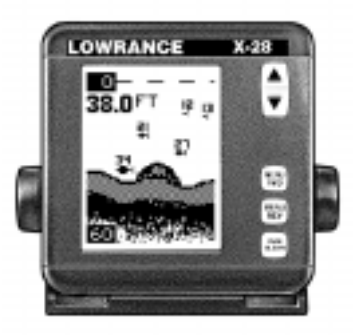

down for a few seconds in order to turn the unit OFF.

#### MENU FWD / MENU REV

These sonar units have many features that are accessed with the menu keys. The MENU FWD key moves forward through the menus, the MENU REV key moves backward. To see the first menu, simply press either MENU key. To see the other menus, press a MENU key repeatedly.

#### **UP and DOWN ARROWS**

Use these keys to adjust virtually every feature and function on the unit. **NOTE:** The up arrow key also stops the chart when no menus are displayed. In other words, anytime you wish to stop the chart, first make certain no menu is on the screen. Now press the up arrow key. The chart freezes and the word "STOP" appears at the top of the screen. To start the chart, press the up arrow key again.

#### **DISPLAY - General**

The lights flash for about ten seconds when the unit is turned on. Two menus appear, one after the other. The menus are the lights (BACK LIGHT) and a feet-meter selection (FEET/METER). To turn the lights on, press the up arrow key. To switch from feet to meters, press the down arrow key when the proper menu appears. The menus disappear after a

few seconds. If you don't want to wait, press the PWR key to clear the menus from the screen.

When the sonar unit is first turned on, the display appears similar to the one at right. The unit is in the automatic mode and the Fish ID feature is off. The depth range shows on the left side of the screen. On the screen at right, the range is from 0 to 40 feet and the bottom depth is 29.4 feet.

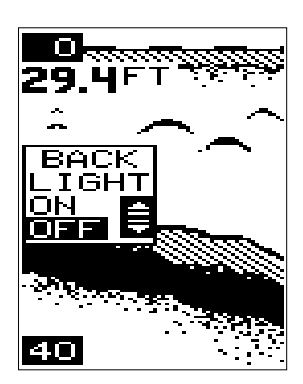

## OPERATION

#### MENUS

This unit uses menus to guide you through the unit's functions and features. The menu key accesses these features, allowing you to customize the unit to your particular needs and water conditions. All you have to do to leave one menu and enter another is press the menu key repeatedly. If you ever get lost in the menus, simply press the PWR key. This clears the menus from the screen.

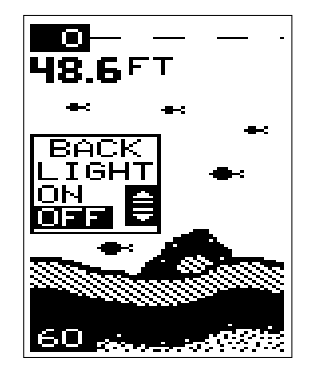

Menus change depending on the mode the unit is in. For example, if the automatic mode is

turned off, the sensitivity menu changes from "AUTO SENS" to "MAN SENS." Other messages may appear in menu boxes or new menus can appear, again depending on previous selections.

#### AUTOMATIC

When the unit is first turned on, the automatic feature is enabled. This feature automatically adjusts the unit's range and sensitivity according to water conditions. It always keeps the bottom depth displayed in the lower portion of the screen.

To turn the automatic feature off, press the menu key until the AUTO/MAN menu appears. Now press the down arrow key. This highlights the letters "MAN." The unit is now in the manual mode. Wait a few seconds and the menu will scroll off the screen's left side.

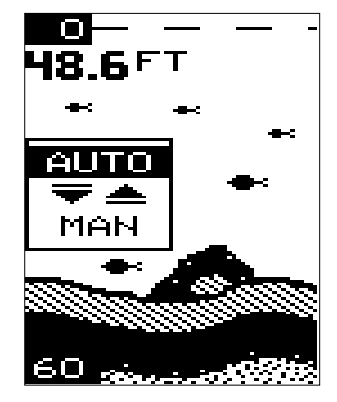

Pressing the PWR key also clears it. To turn the automatic feature on again, repeat the above steps, except this time press the up arrow key.

#### RANGE

You can't adjust the range when the unit is in the automatic mode. It is adjustable when the unit is in the manual mode, however. To do so, first put the unit in the manual mode. Now press the PWR key to clear the screen. Then press the menu key until the "RANGE SEL" menu appears as shown at the top of the next page. The current range shows at the bottom of the menu. In this case, the range is 60 feet. Now press the up arrow key to decrease the range, the down arrow key increases the range. After you select the desired range, press the PWR key to clear the display. If you wait a few seconds, it will automatically clear.

This unit has the following ranges:

10, 20, 40, 60, 120, 240, 480, and 900 feet.

and

5, 10, 20, 40, 60, 100, 200, and 300 meters.

## ZOOM

The zoom feature enlarges all echoes on the screen. If the unit is in the automatic mode, it tracks the bottom signal, always keeping it near the bottom of the screen. This lets you see small detail, at the same time enlarging all echoes that appear on the screen. The unit doesn't track the bottom in the manual mode, and the adjustments are slightly different.

## Zoom - Automatic Operation

To zoom the display, first press the MENU key until the RANGE/ZOOM menu appears as shown at right. Now press the down arrow key. This switches the unit into the zoom mode. A new menu immediately appears as shown below.

This is the zoom size menu. Zoom size is the distance between the upper limit and the lower limit. The upper limit shows at the top left corner of the screen. The lower limit is in the bottom left corner. For example, if the upper limit is 40 feet and the lower limit is 70 feet, the zoom window size is 30 feet. The word "TRACK" appears in this menu when you first activate the zoom as shown at right.

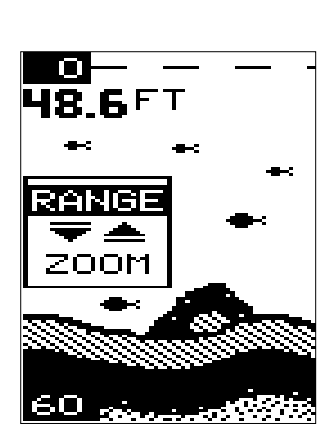

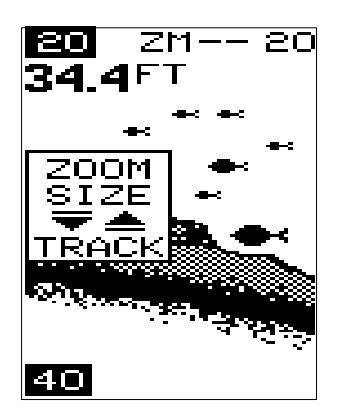

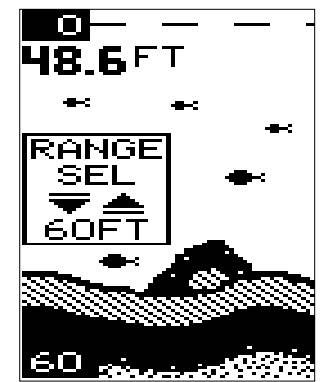

This means the unit is tracking the bottom in a zoom window, always keeping it on the display.

Press the up arrow key to decrease the zoom size, press the down arrow key to increase the zoom size.

When the unit is switched into the zoom mode, the letters "ZM" appear at the top of the screen. The zoom window size displays in the top right corner of the screen.

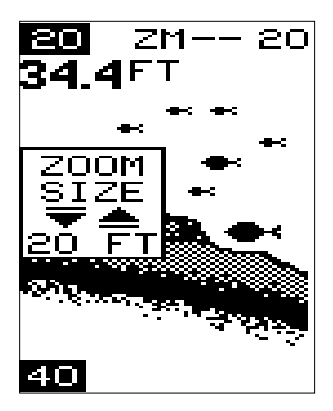

On the screen shown above, the zoom size has been changed to 20 feet.

To turn the zoom feature off, press the menu key until the RANGE/ZOOM menu appears. Now press the up arrow key. This switches the unit into the range mode, which turns the zoom feature off.

This unit has the following zoom ranges:

10, 20, 30, 60, 120, 240, and 480 feet and 5, 10, 20, 30, 50, 100, and 150 meters.

## Zoom - Manual Operation

To operate the zoom feature when the unit is in the manual mode, first press the menu key. Then press the down arrow key in the RANGE/ZOOM menu to place the unit in the zoom mode. The zoom size menu automatically appears next. You can change the zoom size by pressing the up or down arrows. After you select the desired zoom size, press the menu key until the "MOVE ZOOM" menu appears. This menu lets you

move the zoom window up or down in *one foot* increments by pressing the arrow keys. Thus, you can move the zoom window up towards the surface, down to the bottom, or anywhere in between. The window stays where you put it. It doesn't track the bottom signal.

To turn the zoom feature off, press the menu key until the RANGE/ZOOM menu appears. Now press the up arrow key. This switches the unit into the range mode, which turns the zoom feature off.

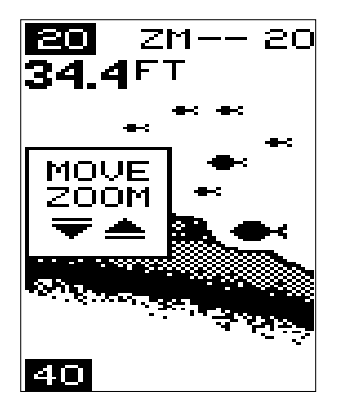

## **RANGE - Upper and Lower Limits**

You can change the upper and lower range limits when the unit is in the manual mode. This lets you "zoom" in on segments of the water as small as 10 feet. In other words, you can set the upper limit to 25 feet and the lower limit to 35 feet, regardless of the bottom depth. This in essence, gives you a 10 foot zoom. You can choose any segment of the water, as long as the distance between the upper limit and lower limit is 10 feet (10 meters) or more.

To change the upper limit, first make certain the unit is in the manual mode. Next, press a menu key until the "UPPER LIMIT" menu appears. Now press the down arrow key to increase the upper limit or the up arrow key to decrease it. After you've finished, wait a few seconds and the menu will scroll off the screen's left side. Pressing the PWR key also clears it.

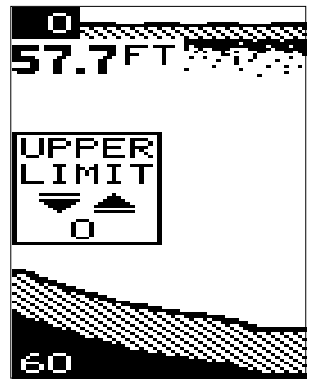

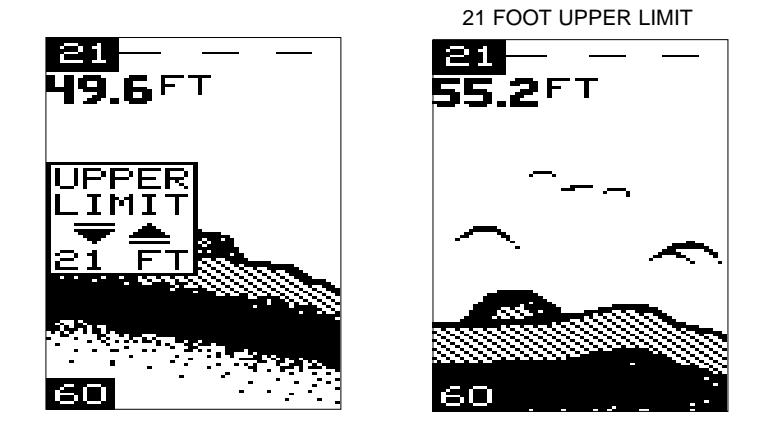

To change the lower limit, again make certain the unit is in the manual mode. Press a menu key until the "LOWER LIMIT" menu appears. Now press the down arrow key to increase the lower limit or the up arrow key to decrease it. When you have the limit set, wait a few seconds and the menu will scroll off the screen's left side. Pressing the PWR/CLEAR key also clears it.

## SENSITIVITY

The sensitivity menu lets you control the unit's ability to pick up echoes. A low sensitivity level excludes much of the bottom information, fish signals, and other detail. High sensitivity settings lets you see features, but it can also clutter the screen with noise and other unwanted signals. Typically, the best sensitivity level shows a good, solid bottom signal with grayline.

This sonar unit adjusts the sensitivity level to keep a solid bottom signal on the screen. It adds a little extra when it's in the automatic mode. This gives it the capability to show fish and other detail. However, situations occur where it becomes necessary to increase or decrease the sensitivity level. Typically, this occurs when you wish to see more detail, so you need to increase the sensitivity. The procedure to adjust it is the same whether the unit is in the automatic or manual mode.

To change the sensitivity level, first press the menu key until the sensitivity menu appears. If the unit is in automatic, the menu shows "AUTO SENS." Otherwise, the menu shows "MAN SENS." Now press the up arrow key to increase the sensitivity, the down arrow to decrease it. The percentage of sensitivity in use shows in this menu. Echoes scrolling onto the screen will also show the effects of the sensitivity change. If you reach the maximum or minimum sensitivity level, a tone sounds alerting you to the limits.

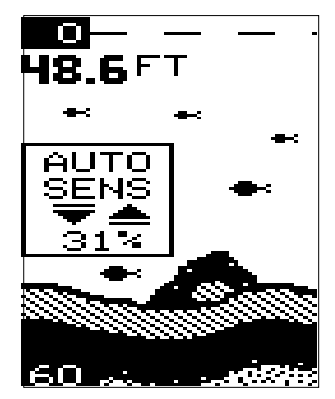

After you've adjusted the unit to the desired sensitivity level, press the PWR key to clear the display. If you wait a few seconds, it will automatically clear.

## **GRAYLINE**®

Grayline lets you distinguish between strong and weak echoes. It "paints" gray on targets that are stronger than a preset level. This shows the difference between a hard or soft bottom, large fish versus smaller ones, or rocks and brush on the bottom. For example, a soft, muddy, or weedy bottom returns a weaker signal which shows a narrow or no gray line. A hard bottom returns a strong signal that causes a wide gray line.

If you have two targets of equal size, one with gray and the other without, the target with gray is the stronger echo. This helps distinguish fish from structure, or the larger fish from a smaller one.

Grayline <sup>®</sup> is adjustable. Since it shows the difference between strong and weak echoes, changing the level may require a different sensitivity setting.

To change the Grayline level, first press the MENU key until the Grayline menu appears. Now press the up arrow key to increase the level, the down arrow to decrease it. The percentage of Grayline now in use shows in this menu. Echoes scrolling onto the screen will also show the effects of the Grayline

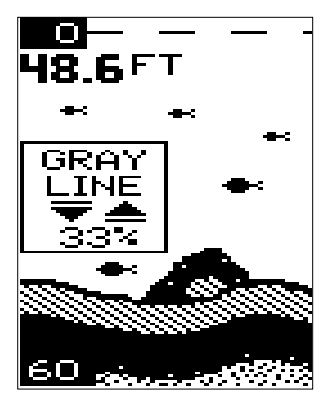

change. If you reach the maximum or minimum level, a tone sounds alerting you to the limits.

The level chosen by the unit when it's first turned on is usually adequate for most conditions. Experiment with your unit to find the Grayline setting that's best.

#### **FISH ID FEATURE**

The Fish ID feature identifies targets that meet certain conditions as fish. The microcomputer analyses all echoes and eliminates surface clutter, thermoclines, and other undesirable signals. In most instances, remaining targets are fish. The Fish ID feature displays symbols on the screen in place of the actual fish echoes. There are three symbol sizes: small, medium, and large. These show the relative size between targets. In other words, it displays a small fish symbol when it thinks a target is a small fish, a medium fish symbol on a larger target, etc.

The microcomputer is sophisticated, but it can be fooled. It can't distinguish between fish and other suspended objects such as turtles, submerged floats, air bubbles, etc. Individual tree limbs extending outwards

from a group of limbs are the hardest objects for the Fish ID feature to distinguish from fish. You may see Fish ID symbols on the screen when, in fact, there are no fish. Practice with the unit when the Fish ID feature is on and off to become more familiar with Fish ID. When the unit is first turned on, the Fish ID feature is automatically turned off. To turn it on, press the menu key until the Fish ID feature's menu appears as shown at right, then press the up arrow key. To turn it back off, repeat the above steps, then press the down arrow key.

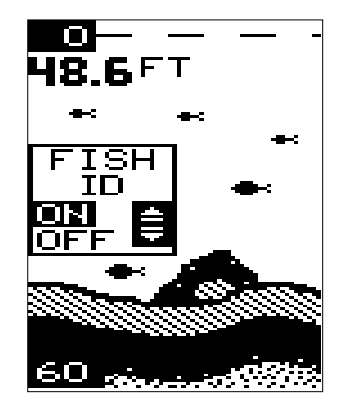

The Fish ID feature can't be used when the unit is in the manual mode. If you turn the automatic feature off, the Fish ID feature will automatically be turned off, also.

## **FISH TRACK™**

This unit automatically displays the depth of a target when the Fish ID feature places a fish symbol on the screen as shown below. This feature is automatically enabled when the sonar unit is turned on. To turn it off or on again, press the MENU key repeatedly until the Fish Track menu appears as shown below. Now press the down arrow key to turn it off. Remember, Fish ID must be on in order to use the Fish Track feature.

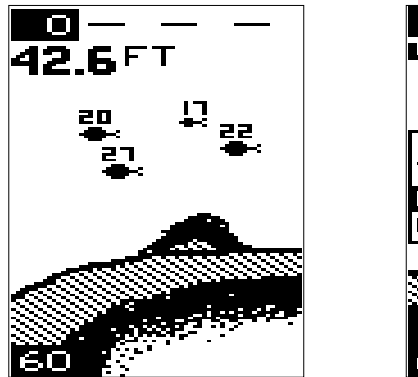

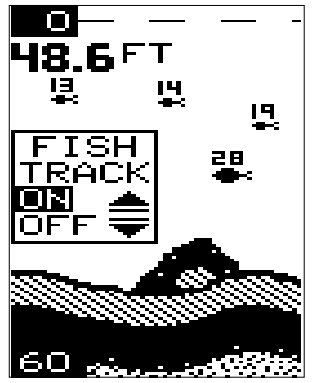

#### TARGET TRACK™ (X-48 Only)

The X-48 has the unique capability to "see" targets not only straight down, but also to the right and left, thanks to the optional BroadView<sup>™</sup> transducer (not included). This transducer has three elements: left, right, and down. The X-48 uses all three elements to display targets between the surface

and the bottom. Targets are shown as Fish ID symbols. This feature also shows the depth of the target directly above the fish symbol. In the screen shown at right, there is one symbol from the right element at 22 feet, one from the left element at 29 feet, and one from the center element at 16 feet. The TargetTrack feature identifies fish symbols coming from the right element with a "R" in front of the symbol's depth. A "L" identifies symbols from the left element. No letter identifies fish symbols from the center element. The bottom signal and the

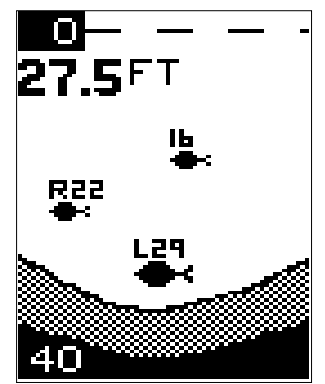

digital depth display are read from the center element only.

To turn the TargetTrack feature off, simply press the MENU key until its menu appears as shown at right, then press the down arrow key.

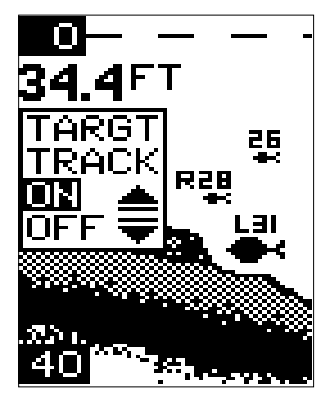

## **CHART SPEED**

The rate echoes scroll across the screen is called the chart speed. It's adjustable by pressing the menu key until the chart speed menu appears. Chart speed is set to maximum when the unit is first turned on. To decrease it, press the down arrow key. Press the up arrow key to increase the speed again. The percent numbers in the Chart Speed menu box shows the speed. Echoes scrolling onto the screen will also show the effects of the change. If you reach the maximum or minimum level, an warning tone sounds.

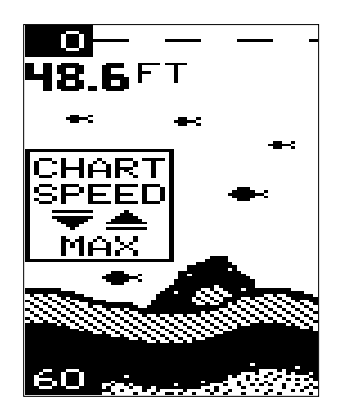

To stop the chart, first clear any menu from the screen by pressing the PWR key. You can't stop the chart while a menu is displayed. Now press the up arrow key. The chart freezes and the word "STOP" appears at the top right portion of the screen. To start the chart, press the up arrow key again.

## DISPLAY MODE

The X-28 has three different screen modes. The X-38 and X-48 both have eight modes. To change modes, press the MENU key until the "DISP MODE" (Display Mode) menu appears. Then press the up or down arrow keys until the desired mode number appears. The modes are as follows:

## X-28 ONLY

## CHT 1 (Chart #1)

This is the default mode used when the unit is first turned on. It has the following features:

- 1. Automatic On
- 2. Fish ID Feature On
- 3. Digital Depth Display On

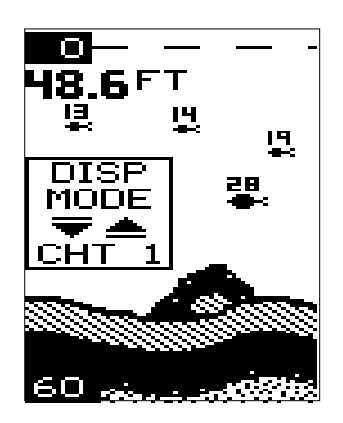

## CHT 2 (Chart #2)

This is the High Speed Scroll mode. It shifts the chart speed into high gear, scrolling echoes at a high rate. It has the following features:

- 1. Automatic Off
- 2. Fish ID Feature Off
- 3. Digital Depth Display Off

## DIG 1 (Digital #1)

This is the digital only screen. It shows the digital depth display at the top of the screen in very large numbers. The shallow and deep alarm settings are displayed beneath the digital depth. No chart shows on this screen.

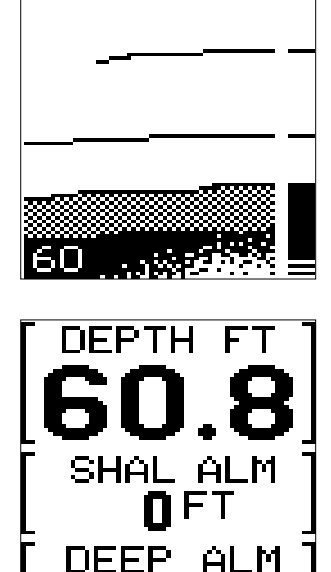

## X-38 and X-48 ONLY

## CHT 1 (Chart #1)

This is the default mode used when the unit is first turned on. It has the following features:

- 1. Automatic On
- 2. Fish ID Feature On
- 3. Digital Depth Display On

## CHT 2 (Chart #2)

Same as Chart-1, but with water temperature added.

## CHT 3 (Chart #3)

Same as Chart-1, but with speed added.

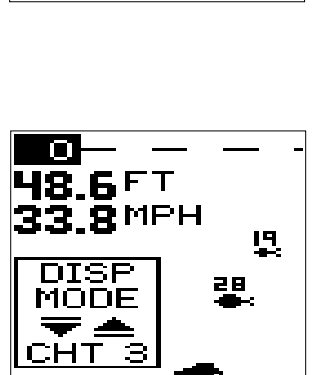

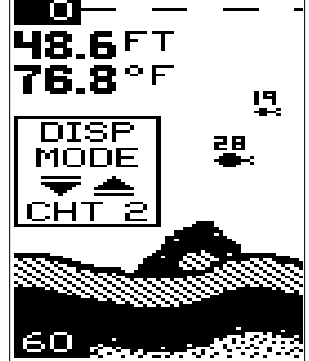

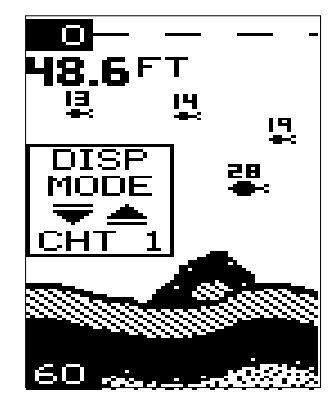

## X-38 and X-48 ONLY (cont.)

## CHT 4 (Chart #4)

Same as Chart-1, but with water temperature and speed added.

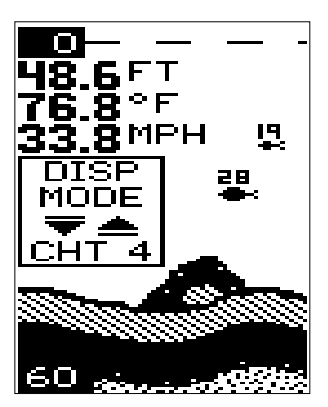

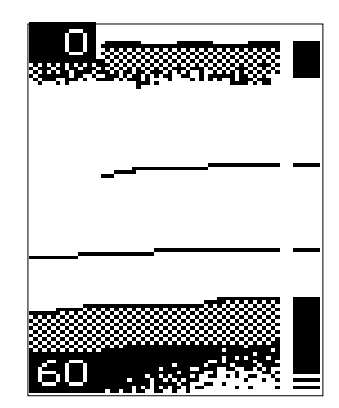

## CHT 5 (Chart #5)

This is the High Speed Scroll mode. It shifts the chart speed into high gear, scrolling echoes at a high rate. It has the following features:

- 1. Automatic Off
- 2. Fish ID Feature Off
- 3. Digital Depth Display Off

## DIG 1 (Digital #1)

This is the digital only screen. It shows the digital depth display at the top of the screen in very large numbers. The shallow and deep alarm settings are displayed beneath the digital depth. No chart shows on this screen.

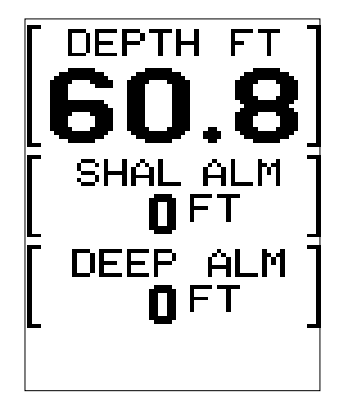

## X-38 and X-48 ONLY (cont.)

## DIG 2 (Digital #2)

Digital depth, water temperature, speed, and distance log (odometer) show on this page. To reset the log, turn the unit off and back on again.

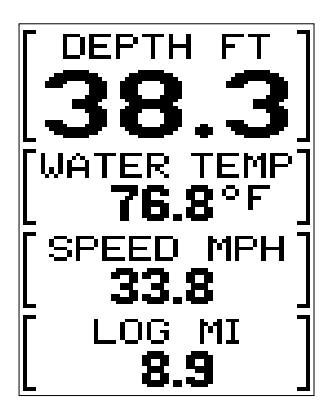

## DIG 3 (Digital #3)

Digital depth, water temperature, T-2 temperature, and T-3 temperature all show on this screen.

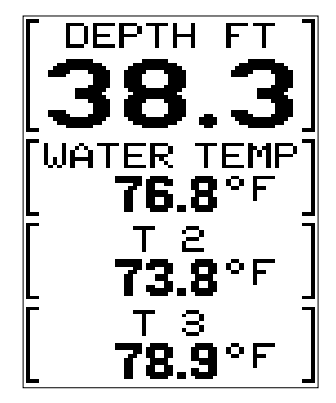

#### **Temperature Probe Select**

You can select the temperature probe's output that shows on Chart 2 and 4, when more than one temperature probe is connected to an X-38 or X-48.

To do this, press a MENU key until the "TEMP PROBE" menu appears as shown at right. Now press the up or down arrow keys until the desired probe appears. Press the PWR key to erase the menu.

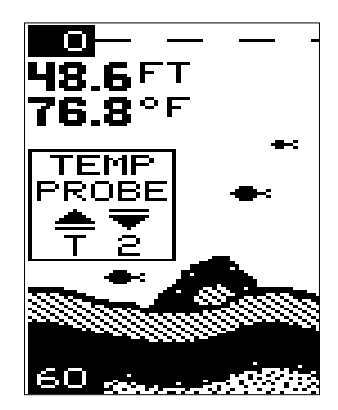

## ALARMS

#### **FISH ALARM**

The Fish Alarm sounds a tone when a fish symbol appears on the screen. To use the fish alarm, press the menu key until the "FISH ALARM" menu appears on the screen. Now press the up arrow key to turn the alarm on. Repeat the above steps to turn the fish alarm off.

## **DEPTH ALARMS**

The depth alarms are triggered only by the bottom signal. No other echoes will activate these alarms. The depth alarms consist of a shallow and deep alarm. The shallow alarm sounds an alarm tone when the bottom goes shallower than the alarm's setting. The deep alarm sounds a tone when the bottom goes deeper than it's setting. Both alarms adjust the same, although through different menus.

#### Shallow Alarm

To set the shallow alarm, press the menu key repeatedly until the "SHAL ALARM" menu appears. Press the down arrow key to increase the shallow alarm's depth setting, the up arrow key decreases it. The number in the shallow alarm's menu box shows the current shallow alarm setting. When the number reaches the desired setting, release the arrow key. When the bottom depth goes shallower than the alarm's setting an alarm tone sounds. At the same time the alarm sounds, a message box appears on the screen as shown at right.

Press the up arrow key to silence the alarm. This will turn the alarm sound off until the shallow alarm is triggered again.

To turn the alarm off, press the menu key until the shallow alarm menu appears. Then press the up arrow key until the word "OFF" appears.

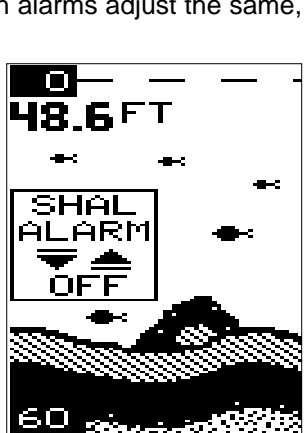

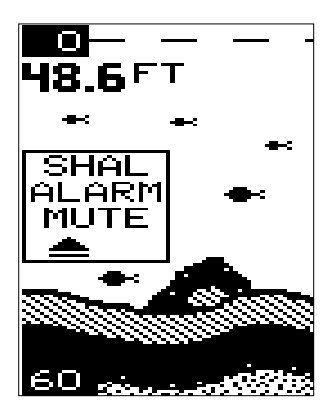

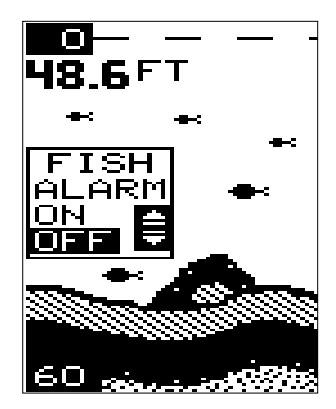

## Deep Alarm

The deep alarm adjusts the same as the shallow alarm. Use the "DEEP ALARM" menu to adjust the deep alarm. When the bottom signal goes deeper than the setting, an alarm tone sounds.

## LIGHTS

The display is backlighted for night use. To turn the backlights on or off, press the menu key repeatedly until the BACK LIGHT menu appears. Now press the up arrow to turn the lights on or the down arrow to turn them off.

#### FEET/METER

This unit can show the depth in feet or meters. When it is in the metric mode, all depth readings, ranges, zooms, and alarm settings are in meters. When it's in the feet mode, all of the above settings are in feet.

To change from feet to meters or vice-versa, press the menu key until the FEET/METER menu appears. Press the down arrow key to switch to metric, the up arrow to switch to feet. Displays show in feet when the unit is first turned on. The menu will clear automatically after a few seconds or you can press the PWR key to clear the screen.

## **DISPLAY CONTRAST**

The unit's display contrast is adjustable to suit different lighting conditions. This will help you see the screen from different angles, or at various times of the day.

To adjust the contrast, press the menu key until the DARK/LIGHT menu appears. To decrease it, press the down arrow key. Press the up arrow key to increase the contrast. The bar graph in the Dark/Light menu box shows a graph of the contrast. The screen will also show the effects of the change. If you

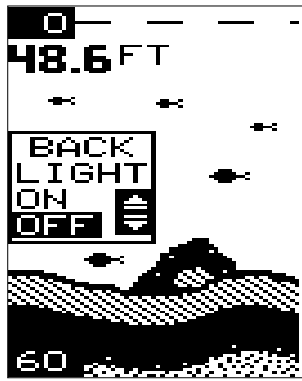

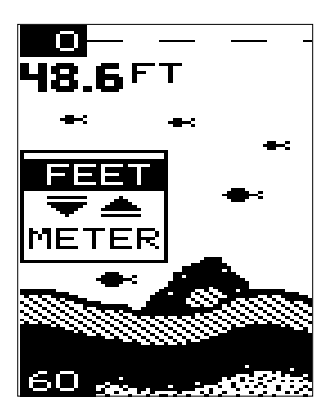

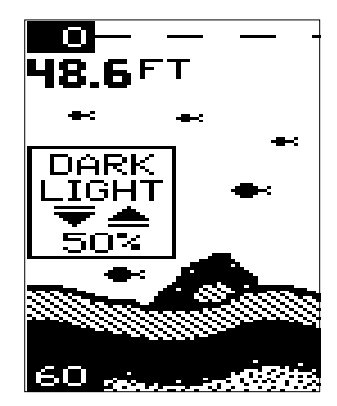

reach the maximum or minimum level, a tone sounds alerting you to the limits. The menu will clear automatically after a few seconds or you can press the PWR key to clear the screen.

## ASP (Advanced Signal Processing)

ASP is a program embedded in the computer that is specifically designed to eliminate noise. It continually monitors the signals from the receiver, determines which echoes are noise and rejects them. This allows true target echoes to display on the screen with a minimum of clutter. This feature is especially useful since it typically lets you operate the boat at all speeds without adjusting the sensitivity or other controls. When the unit is first turned on, ASP is enabled. To turn ASP off, press the menu key repeatedly until the ASP menu appears. Now press the up arrow to

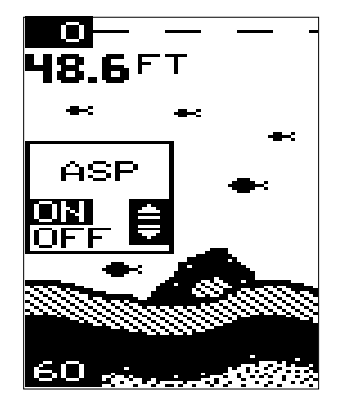

turn it on or the down arrow to turn it off. The menu will clear automatically after a few seconds or you can press the PWR key to clear the screen.

#### SIMULATOR

A simulator is built inside that can show a simulated bottom signal with fish signals. All features of the unit work normally when the simulator is in use. You can change the range, zoom, and use the alarms as desired. To use the simulator, press the menu key repeatedly until the SONAR SIM menu appears. Now press the up arrow to turn it on. Repeat the above steps to turn it off, or turn the unit off and back on again.

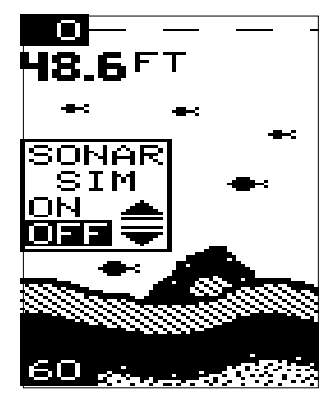

## TROUBLESHOOTING - IMPORTANT INFORMATION!

If your unit is not working, or if you need technical help, please use the following troubleshooting section before contacting the factory customer service department. It may save you the trouble of returning your unit.

#### Unit won't turn on:

- 1. Check the power cable's connection at the unit. Also check the wiring.
- 2. Make certain the power cable is wired properly. The red wire connects to the positive battery terminal, black to negative or ground.
- 3. Check the fuse.
- 4. Measure the battery voltage at the unit's power connector. It should be at least 11 volts. If it isn't, the wiring to the unit is defective, the battery terminals or wiring on the terminals are corroded, or the battery needs charging.

## Unit freezes, locks up, or operates erratically:

- Electrical noise from the boat's motor, trolling motor, or an accessory may be interfering with the sonar unit. Rerouting the power and transducer cables away from other electrical wiring on the boat may help. Route the sonar unit's power cable directly to the battery instead of through a fuse block or ignition switch
- 2. Inspect the transducer cable for breaks, cuts, or pinched wires.
- 3. Check the transducer and power connector. Make certain it's securely plugged in to the unit.

## Weak bottom echo, digital readings erratic, or no fish signals:

- Make certain transducer is pointing straight down. Clean the face of the transducer. Oil, dirt, and fuel can cause a film to form on the transducer, reducing its effectiveness. If the transducer is mounted inside the hull, be sure it is shooting through only one layer of fiberglass and that it is securely bonded to the hull. Do NOT use RTV silicone rubber adhesive or Marinetex<sup>™</sup>.
- Electrical noise from the boat's motor can interfere with the sonar. This
  causes the sonar to automatically increase its Discrimination or noise
  rejection feature. This can cause the unit to eliminate weaker signals
  such as fish or even structure from the display.
- 3. The water may be deeper than the sonar's ability to find the bottom. If the sonar can't find the bottom signal while it's in the automatic mode,

the digital will flash continuously. It may change the range to limits far greater than the water you are in. If this happens, place the unit in the manual mode, then change the range to a realistic one, (for example, 0-100 feet) and increase the sensitivity. As you move into shallower water, a bottom signal should appear.

4. Check the battery voltage. If the voltage drops, the unit's transmitter power also drops, reducing its ability to find the bottom or targets.

# Bottom echo disappears at high speeds or erratic digital reading or weak bottom echo while boat is moving

- 1. The transducer may be in turbulent water. It must be mounted in a smooth flow of water in order for the sonar to work at all boat speeds. Air bubbles in the water disrupt the sonar signals, interfering with its ability to find the bottom or other targets. The technical term for this is 'Cavitation'.
- 2. Electrical noise from the boat's motor can interfere with the sonar. This causes the sonar to automatically increase its Discrimination or noise rejection feature. This can cause the unit to eliminate weaker signals such as fish or even structure from the display. Try using resistor spark plugs or routing the sonar unit's power and transducer cables away from other electrical wiring on the boat.

## No fish arches when the Fish ID feature is off:

- 1. Make certain transducer is pointing straight down. This is the most common problem if a partial arch is displayed. See the Fish Arch section in your owner's manual for more information.
- 2. The sensitivity may not be high enough. In order for the unit to display a fish arch, it has to be able to receive the fish's echo from the time it enters the cone until it leaves. If the sensitivity is not high enough, the unit displays the fish only when it is in the center of the cone.
- 3. Use the Zoom feature. It is much easier to display fish arches when zoomed in on a small range of water than a large one. For example, you will have much better luck seeing fish arches with a 30 to 60 foot range than a 0 to 60 foot range. This enlarges the targets, allowing the display to show much more detail.
- 4. The boat must be moving at a slow trolling speed to see fish arches. If the boat is motionless, fish stay in the cone, showing on the display as straight horizontal lines.

## ELECTRICAL NOISE

A major cause of sonar problems is electrical noise. This usually appears on the sonar's display as random patterns of dots or lines. In severe cases, it can completely cover the screen with black dots, or cause the unit operate erratically, or not at all.

To eliminate or minimize the effects of electrical noise, first try to determine the cause. With the boat at rest in the water, the first thing you should do is turn all electrical equipment on the boat off. Make certain the engine is off, also. Turn the sonar unit on, then turn off ASP (Advanced Signal Processing). There should be a steady bottom signal on the display. Now turn on each piece of electrical equipment on the boat and view the effect on the sonar's display.

For example, turn on the bilge pump and view the sonar display for noise. If no noise is present, turn the pump off, then turn on the VHF radio and transmit. Keep doing this until all electrical equipment has been turned on, their effect on the sonar display noted, then turned off.

If you find noise interference from an electrical instrument, trolling motor, pump, or radio, try to isolate the problem. You can usually reroute the sonar unit's power cable and transducer cable away from the wiring that is causing the interference. VHF radio antenna cables radiate noise when transmitting, so be certain to keep the sonar's wires away from it. You may need to route the sonar unit's power cable directly to the battery to isolate it from other wiring on the boat.

If no noise displays on the sonar unit from electrical equipment, then make certain everything except the sonar unit is turned off, then start the engine. Increase the RPM with the gearshift in neutral. If noise appears on the display, the problem could be one of three things; spark plugs, alternator, or tachometer wiring. Try using resistor spark plugs, alternator filters, or routing the sonar unit's power cable away from engine wiring. Again, routing the power cable directly to the battery helps eliminate noise problems. Make certain to use the in-line fuse supplied with the unit when wiring the power cable to the battery!

When no noise appears on the sonar unit after all of the above tests, then the noise source is probably cavitation. Many novices or persons with limited experience make hasty sonar installations which function perfectly in shallow water, or when the boat is at rest. In nearly all cases, the cause of the malfunction will be the location and/or angle of the transducer. The face of the transducer must be placed in a location that has a smooth flow of water at all boat speeds.

## LOWRANCE ELECTRONICS FULL ONE-YEAR WARRANTY

"We", "our", or "us" refers to LOWRANCE ELECTRONICS, INC., the manufacturer of this product. "You" or "your" refers to the first person who purchases this product as a consumer item for personal, family, or household use.

We warrant this product against defects or malfunctions in materials and workmanship, and against failure to conform to this product's written specifications, all for one year (1) from the date of original purchase by you. WE MAKE NO OTHER EXPRESS WARRANTY OR REPRESENTATION OF ANY KIND WHATSOEVER CONCERNING THIS PRODUCT. Your remedies under this warranty will be available so long as you can show in a reasonable manner that any defect or malfunction in materials or workmanship, or any non-conformity with the product's written specifications, occurred within one year from the date of your original purchase, which must be substantiated by a dated sales receipt or sales slip. Any such defect, malfunction, or non-conformity which occurs within one year from your original purchase date will either be repaired without charge or be replaced with a new product identical or reasonably equivalent to this product, at our option, within a reasonable time after our receipt of the product. If such defect, malfunction, or non-conformity remains after a reasonable number of attempts to repair by us, you may elect to obtain without charge a replacement of the product or a refund for the product. THIS REPAIR, REPLACEMENT, OR REFUND (AS JUST DESCRIBED) IS THE EXCLUSIVE REMEDY AVAILABLE TO YOU AGAINST US FOR ANY DEFECT, MALFUNCTION, OR NON-CONFORMITY CONCERN-ING THE PRODUCT OR FOR ANY LOSS OR DAMAGE RESULTING FROM ANY OTHER WE WILL NOT UNDER ANY CIRCUMSTANCES BE LIABLE CAUSE WHATSOEVER. TO ANYONE FOR ANY SPECIAL, CONSEQUENTIAL, INCIDENTAL, OR OTHER INDI-RECT DAMAGE OF ANY KIND.

Some states do not allow the exclusion or limitation of incidental or consequential damages, so the above limitations or exclusions may not apply to you.

This warranty does NOT apply in the following circumstances: (1) when the product has been serviced or repaired by anyone other than us, (2) when the product has been connected, installed, combined, altered, adjusted, or handled in a manner other than according to the instructions furnished with the product, (3) when any serial number has been effaced, altered, or removed, or (4) when any defect, problem, loss, or damage has resulted from any accident, misuse, negligence, or carelessness, or from any failure to provide reasonable and necessary maintenance in accordance with the instructions of the owner's manual for the product.

We reserve the right to make changes or improvements in our products from time to time without incurring the obligation to install such improvements or changes on equipment or items previously manufactured.

This warranty gives you specific legal rights and you may also have other rights which may vary from state to state.

REMINDER: You must retain the sales slip or sales receipt proving the date of your original purchase in case warranty service is ever required.

## Notes:

## How to Obtain Service

## (Canadian Customers Only)

We back your investment in quality products with quick, expert service and genuine Eagle replacement parts. If you need service or repairs, contact the Lowrance Factory Customer Service Department at the toll-free number listed below. A technician may be able to solve the problem and save you the inconvenience of returning your unit. You will be asked for your unit's serial number.

## 800-324-1356

Canada Only. Monday through Friday 8:00 A.M. - 8:00 P.M. Central Time.

## How to Obtain Service (International Customers Only)

If you need service or repairs, contact the dealer in the country you purchased your unit.

#### WARRANTY REPAIR WILL BE HONORED ONLY IN THE COUNTRY UNIT WAS PURCHASED.

Please follow the shipping instructions shown below on this page if you have to mail your unit to the dealer. For proper testing, repair, and service, send a brief note with the product describing the problem. Be sure to include your name, return shipping address, and a daytime telephone number.

## **Shipping Information**

When sending a product for repair, we recommend you do the following:

- 1. Always use the original shipping container and filler material the product was packed in when shipping your product.
- 2 Always insure the parcel against damage or loss during shipment. Eagle does not assume responsibility for goods lost or damaged in transit.
- 3. For proper testing, repair, and service, send a brief note with the product describing the problem. Be sure to include your name, return shipping address, and a daytime telephone number.

## Accessory Ordering Information

#### To order accessories such as power cables or transducers, please contact:

- Your local marine dealer. Most quality dealers that handle marine electronic equipment should be able to assist you with these items. Consult your local telephone directory for listings.
- Canadian customers only can write: Lowrance/Eagle Canada, 919 Matheson Blvd., E. Mississauga, Ontario L4W2R7 or fax 416-629-3118

## How to Obtain Service (U.S.A. Only)

We back your investment in quality products with quick, expert service and genuine Lowrance<sup>®</sup> replacement parts. If you're in the United States and you have questions, please contact the Factory Customer Service Department using our toll-free number listed below. You must send the unit to the factory for warranty service or repair. Please call the factory before sending the unit. You will be asked for your unit's serial number. Use the following toll-free number:

## 800-324-1356

Your unit is covered by a full one-year warranty. (See inside for complete warranty details.) If your unit fails and the failure is not covered by the original warranty, Lowrance has a flat-rate repair policy that covers your unit and accessories packed with the unit at the factory. There is a 180-day warranty on all non-warranty repairs from the factory, which is similar to the original warranty, but is for 180 days rather than one year. For further details, please call us at the above number.

Lowrance Electronics may find it necessary to change or end our shipping policies, regulations, and special offers at any time. We reserve the right to do so without notice.

## Accessory Ordering Information

To order accessories such as power cables or transducers, please contact:

- 1) Your local marine dealer. Most quality dealers that handle marine electronic equipment should be able to assist you with these items. Consult your local telephone directory for listings.
- 2) LEI Extras, Inc. P.O. Box 129 Catoosa, OK 74015-0129 or call 800-324-0045 (USA orders only.)

LOWRANCE ELECTRONICS, INC. 12000 E SKELLY DR TULSA OK 74128

LITHO IN U.S.A.

988-0143-37